## Faculty180 – Uploading Documents from a Previous PAD

When working on a PAD for Reappointment, Tenure or Promotion, the documents that you submitted in any previous PAD in Faculty180 are available to load into a current PAD. Follow the steps below to find those previous documents.

| Within the PAD se                                                                                                    | ection that you wish to load docun                                                                                                    | <mark>ents, click the "Add</mark> ' | <mark>' button.</mark> |                             |
|----------------------------------------------------------------------------------------------------|----------------------------------------------------------------------------------------------------|-------------------------------------|------------------------|-----------------------------|
| Copies of all written comm                                                                                                    | nunications with candidate on progress towa                                                                                                    | rd tenure 1+ required, 2 A          | dded                   | Add                         |
| Within the "Choose of the second second s | se Existing" tab, click on "Packets."                                                                                                    | 'All of your previou                | s packets and PADs     | s will appear as options to |
| choose from. Clic                                                                                                    | k on the appropriate packet.                                                                                                    |                                     |                        |                             |
|                                                                                                    | Add Copies of all annual evaluation<br>1+ Required<br>Choose Existing<br>Add New File<br>All Materials<br>Select a packet to view and add file(s) from that references | ons for the time appro              | priate to              | *                           |
|                                                                                                    | Packet                                                                                                    | Туре                                | Completed              |                             |

Reappointment

L

Feb 21, 2024

|  |  | <b>G</b> 4 | ٨dd | Cancel |
|--|--|------------|-----|--------|
|  |  |            |     |        |

Anthropology

Once you've chosen the appropriate packet, you will be given the option to select the exact documents that you wish to load > Click "Add."

| Add Copies of all annual evaluations for the time appropriate to the decision | ×        |
|-------------------------------------------------------------------------------|----------|
| Completed: Feb 21, 2024                                                       |          |
| □ ☐ All documents in this review in a single PDF                              |          |
| Candidate Documents                                                           |          |
| Cumulative_Report_Cara_Gohn                                                   |          |
| Records of Evaluation (from Part X.I.C)                                       |          |
| □ [b] UnitCode_Cara_Gohn                                                      |          |
| □ 월 2022_PTT_Cara_Gohn                                                        |          |
| D2023_PTT_Cara_Gohn                                                           |          |
| 2022_Annual_Eval_Cara_Gohn                                                    |          |
| 🗹 🗅 2023_Annual_Eval_Cara_Gohn                                                |          |
| Assigned_Duties_Cara_Gohn                                                     |          |
| All Years_Criteria_Discussions_Cara_Gohn                                      |          |
| Supporting Materials (formerly in Part D)                                     |          |
| Ad                                                                            | d Cancel |